## 복수/부전공 신청 및 취소, 승인여부 확인(반드시 순서대로 진행하시기 바랍니다)

## 1. 종합정보시스템 > 학사관리 > 학적시스템 > 학적등록 > 부복수신청

| 성율여자대학교 종합정보 시스템 | 학사관리         | 행정관리    | 공통관리      | 핵심역량진단      | 학생관리                   | 교육원     |
|------------------|--------------|---------|-----------|-------------|------------------------|---------|
| 전체메뉴 Mymenu 🔦    | MAIN × ×     |         |           |             |                        |         |
| ·) 수업시스템         |              |         |           |             |                        |         |
| • 수강시스템          | 중》 공지사항      |         |           |             |                        |         |
| 고 성정 지 스테        | · 2017-03-20 | 2017학년도 | 사제동행 소학   | 회 양식 다운로드   |                        |         |
|                  | · 2017-03-03 | [대학원]논  | 문연구 지도실   | 및 강의실 신청현황  | ŀ                      |         |
| · 장학시스템          | · 2017-01-23 | [호환성보]  | 끼 설정해제] 닐 | 짜(달력) 입력 오류 |                        |         |
| · 등록시스템          | 2016-03-10   | [급여 관련  | ] 원천징수세율  | 선택 안내(매월 1) | )~15일)                 |         |
|                  | · 2015-06-20 | [시스템 시  | 용 기능 안내]  | 메뉴 보이기 기능을  | 는 편리하게 사용 <del>하</del> | 나는 방법   |
| ∋핵역사스템           | · 2013-01-25 | 졸업여부 3  | 확인 방법     |             |                        |         |
| ↓ 학적부관리          |              |         |           |             |                        |         |
| ↓ 학적변동           | 바로가기         | ▶ 간의    | 노트및 시행지   | 조히 ▶ 복히     | 한사철                    |         |
| , 학적등록           |              | ► 강의    | 시간표 출력    |             | 박관리                    |         |
| · 브보스시처          | Swu          | ▶ 전체    | 성적조회      | ▶ 장혁        | 학금신청(학생용)              |         |
| · MILAN          |              |         |           |             |                        |         |
| · 데 제고시처         | < 류 주요일정     |         |           | 0           |                        |         |
| - 제12동28         |              |         |           |             | 학습 Port                | folio > |
| ↓ 교완신정           |              |         |           |             |                        |         |

## 2. 기존에 이수중인 복수/부전공을 취소하고자 할 경우(없을 경우 3번으로..)

①부복수리스트 > 해당학과 선택 > ②승인된 부/복수과목 취소 > ③작업저장

| 부복수 리스트                 |                 |         |         |        | ② 승민된 부/복수 취소 |
|-------------------------|-----------------|---------|---------|--------|---------------|
| , 변, 학년도<br>1 201681년 드 | (한기)<br>(한기)    | 부/복수 구분 |         | 전공명    |               |
| 1 2010/04/2142          | 1.447.1         | 7120    |         |        |               |
| 부복수신청 * 반드시 :           | 작업저장을 눌러야 저장됩니다 | h.      |         |        | 신규 석제         |
| , 분 , 신청구분              | · 학년도           | 화 회기    | 부/목수 구분 | : 전공병  | 신청월자 처리상태     |
| 1 신청                    | 2016학년도         | 1학기     | 복수전공    | 국어국문학과 | 2016-04-25 승인 |
|                         |                 |         |         |        |               |
|                         |                 |         |         |        |               |
|                         |                 |         |         |        |               |
|                         |                 |         |         |        |               |
|                         |                 |         |         |        |               |
|                         |                 |         |         |        |               |
|                         |                 |         |         |        |               |
|                         |                 |         |         |        |               |
|                         |                 |         |         |        |               |
|                         |                 |         |         |        |               |
|                         |                 |         |         |        |               |
|                         |                 |         |         |        |               |
|                         |                 |         |         |        |               |

①부/복수 신청 > 신규 ②부/복수구분 > 부전공 또는 복수전공 > ③전공명 > 신청 학과입력 >
④작업저장 > ⑤신청일자 및 처리상태 확인

|   | 🛛 부복수 리스트      | E .        |                |          |         |                   |                 |                          | 승인된 부/복수 취소    |
|---|----------------|------------|----------------|----------|---------|-------------------|-----------------|--------------------------|----------------|
|   | 신              | 학년도 ,      | 학기             | 3        | 루/복수 구분 | 1                 | 전공명             |                          | · 우선순위 ·       |
|   |                |            |                |          |         |                   |                 |                          |                |
|   | 부복수신청          | * 반드시 작업저질 | 을 눌러야 저장됩니다.   |          |         |                   |                 |                          | ① 전규 작제        |
| < | · 보☆<br>N 1 신청 | 신청구분       | 학년도<br>2017학년도 | )<br>1학기 | 1<br>2  | , 부/복수 구분<br>복수전공 | 전공명<br>국어국문학과 ③ | 신청입자<br>으 (5) 2017-04-17 | * 처리상태 *<br>신청 |
|   |                |            |                |          |         | 부전공<br>복수전공       |                 |                          |                |
|   |                |            |                |          |         |                   |                 |                          |                |
|   |                |            |                |          |         |                   |                 |                          |                |
|   |                |            |                |          |         |                   |                 |                          |                |
|   |                |            |                |          |         |                   |                 |                          |                |
|   |                |            |                |          |         |                   |                 |                          |                |
|   |                |            |                |          |         |                   |                 |                          |                |
|   |                |            |                |          |         | (4) ব্ণপ্রমন্ত    |                 |                          |                |

## 4. 승인여부 확인 (2019년 7월 26일(예정))

승인이 완료되면 처리상태에 6승인이라고 표시됨(탈락된 경우에는 탈락으로 표시)

| r ¬ + Ч=                      |                 |           |         |       |              | 승인된 부/복수 |
|-------------------------------|-----------------|-----------|---------|-------|--------------|----------|
| 반, 학년도                        | 5 화기            | 🙀 부/복수 구분 | 3       | 전공명   | 2            | 무선순위     |
| 1 2016학년도                     | 2학기             | 복수전공      | 사학과     |       |              | 1        |
| <b>부복수신청</b> * <sup>반드시</sup> | 작업저장을 눌러야 저장됩니[ |           |         |       |              | 신규 성     |
| 변 💡 신형구분                      | · · · · ·       | 화 117     | 부/복수 구분 | · 전공명 | 신청알자         | 처리상태     |
| 1 신청                          | 2016학년도         | 2학71      | 복수전공    | 사학과   | 6 2016-10-24 | 승인       |
|                               |                 |           |         |       |              |          |
|                               |                 |           |         |       |              |          |
|                               |                 |           |         |       |              |          |
|                               |                 |           |         |       |              |          |
|                               |                 |           |         |       |              |          |
|                               |                 |           |         |       |              |          |
|                               |                 |           |         |       |              |          |
|                               |                 |           |         |       |              |          |
|                               |                 |           |         |       |              |          |
|                               |                 |           |         |       |              |          |
|                               |                 |           |         |       |              |          |
|                               |                 |           |         |       |              |          |
|                               |                 |           |         |       |              |          |
|                               |                 |           |         |       |              |          |
|                               |                 |           |         |       |              |          |
|                               |                 |           |         |       |              |          |
|                               |                 |           |         |       |              |          |